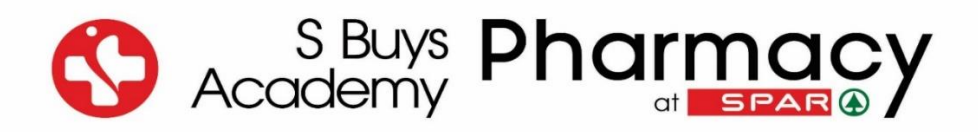

## GUIDANCE DOCUMENT Application for Tutor approval for the purpose of training

- Please note that this document serves as a guideline on how to apply for approval/renewal as a tutor for the purpose of training.
- The S Buys Academy is not responsible for the application for the approval/renewal of tutors.
- The pharmacist acting as a tutor in approved training premises is responsible for applying or renewing as a tutor.

Please refer to the official SAPC document, *Online Registration Tutor*, for additional requirements for the approval/renewal as a tutor for the purpose of training.

https://www.mm3admin.co.za/documents/docmanager/0C43CA52-121E-4F58-B8F6-81F656F2FD17/00079538.pdf

**EXTREMELY IMPORTANT!** A renewal as a tutor for the purpose of training application should be submitted at least **three (3) months before the expiration date of the approval period** via the Tutor's online SAPC profile.

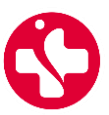

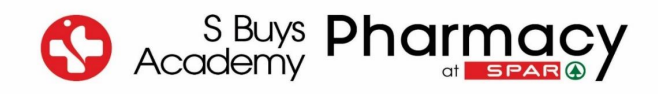

### Step-by-Step Guidance

### **<u>Step 1:</u>** The Tutor log on to their SAPC profile by clicking on *Registered Person*.

•••••

Enter

|                 | South African<br>Pharmacy Council | About SAPC | Registered Persons | Registered Organisations                                                                                                    | (*) (*) (*) (*) (*) (*) (*) (*) (*) (*)                                                                                       | Login                                                                           |
|-----------------|-----------------------------------|------------|--------------------|----------------------------------------------------------------------------------------------------|----------------------------------------------------------------------------------------------------|---------------------------------------------------------------------------------|
|                 |                                   |            | Login              |                                                                                                    |                                                                                                    |                                                                                 |
| Step 2: Enter y | your P-number, ID 1               | red Person | Group Owner        | Provider Administra                                                                                                    | itor                                                                                                    |                                                                                 |
|                 |                                   | Reg        | gistered F         | Persons                                                                                                    |                                                                                                    | $\bigcirc$                                                                      |
|                 | P Number                          |            |                    | Login with your unique accour<br>number with no spaces, enter<br>can be changed once you have<br>here to read the tutorial: How | nt number eg. P12345, enter<br>your password as sent to yo<br>e successfully logged in. For r<br>to login on the SAPC Website | your full ID/Passport<br>u. Note: your password<br>nore information click<br>2. |
|                 | ID/Passport Number                |            |                    | <ul> <li>Request a password</li> <li>Useful login tips, click l</li> <li>Secure login tutorial, c</li> </ul>                    | here<br>lick here                                                                                                    |                                                                                 |

<u>Step 3:</u> Confirm that your personal details are still correct by clicking on **Details are correct** (If your details have changed, please do an update on your profile.

| uth African<br>armacy Council          |                                                                           | △ Contact Information                                                    |                                                    |                               |                          |
|----------------------------------------|---------------------------------------------------------------------------|--------------------------------------------------------------------------|----------------------------------------------------|-------------------------------|--------------------------|
| ard<br>le                              | Dashboard                                                                 | NB: Confirm/Update your contact information<br>Cell Number Email Address |                                                    |                               |                          |
| onal Conduct<br>hes/Docs<br>t the SAPC | My Vote/Nominati<br>24 Days 2 Hrs 32 Mins<br>Nominations: 0 Secondings: 0 | Update<br>Home Number<br>Update<br>Postal                                | Update<br>Busine:<br>Update<br>Residential Address | ss Number<br>Courier Addesss  | Manual Application Forms |
|                                        | My letters and certific                                                   | Update                                                                   | Update                                             | Update<br>Details are correct | Telecommunication        |

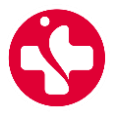

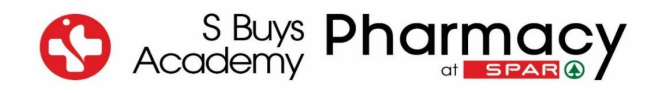

Step 4: Click on the block Online Applications.

| ② Dashboard            | Dashboard                                                                |                        |                      |                          |
|------------------------|--------------------------------------------------------------------------|------------------------|----------------------|--------------------------|
| A My Profile           |                                                                          |                        |                      |                          |
| CPD                    |                                                                          |                        |                      |                          |
| D Professional Conduct | ©<br>₽₽₽                                                                 |                        | B=                   | <b>C 1</b>               |
| Guidelines/Docs        | My Vote/Nomination                                                       |                        |                      | لينا                     |
| Contact the SAPC       | 23 Days 6 Hrs 9 Mins 46 Secs<br>Nominations: 0 Secondings: 0 Accepted: 0 | Finance<br>Balance : R | Online Applications  | Manual Application Forms |
| G Log out              |                                                                          |                        |                      |                          |
|                        | My letters and certificates                                              | Contact                | Workshops and events | Telecommunication        |

Step 5: Click on the block Tutor approval for the purpose of training

| Dashboard     Dashboard     Dashboar | Applications                             |                                         |                                                                              |                                                                     |
|----------------------------------------------------------------------------------------------------|------------------------------------------|-----------------------------------------|------------------------------------------------------------------------------|---------------------------------------------------------------------|
| A My Profile                                                                                                    |                                          |                                         |                                                                              |                                                                     |
| CPD                                                                                                    |                                          |                                         |                                                                              |                                                                     |
| Professional Conduct                                                                                                    |                                          | B≡                                      | BE                                                                           | Be                                                                  |
| Guidelines/Docs                                                                                                    |                                          | is≡.                                    |                                                                              |                                                                     |
| Contact the SAPC                                                                                                    | Application History                      | Permit for Immunisation                 | Permit for section 22(a)15 PDC1 (Primary<br>Care Drug Therapy)-Incl. Renewal | Premises approval for the purpose of<br>training interns/assistants |
| G Log out                                                                                                    |                                          |                                         |                                                                              |                                                                     |
|                                                                                                    | Registration as a Responsible Pharmacist | Resignation as a Responsible Pharmacist | Resignation as a Tutor                                                       | Supplementary training certificate-<br>PCDT/Family planning         |
|                                                                                                    | Tutor approval for the                   | e purpose of training                   | Trom SAPC register CPD - Change of des practising to                         | ignation from non-                                                  |

<u>Step 6:</u> The following screen will appear where you have to insert the **Y-number** of the Practical Training Site (Pharmacy Premises Y-number). Click on **Next** when done.

| Dashboard            | Tutor Approval                                         |
|----------------------|--------------------------------------------------------|
| A My Profile         |                                                        |
| CPD                  | TUTOR APPROVAL FOR THE PURPOSE OF TRAINING -1549.00    |
| Professional Conduct | Practical training site Y number                       |
| 🚇 Guidelines/Docs    | Click here to search for pratical training [Y] number. |
| Contact the SAPC     | Bock                                                   |
| G Log out            |                                                        |

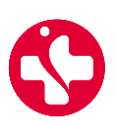

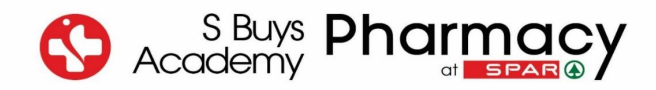

# <u>Step 7:</u> A Tutor Approval screen will open with the details of the Training Premises. Under *Tutor Type Options*, click on the option *Assistant and or Trainees (3)* and then on *Next*.

| Dashboard            | Tutor Approval                         |                                        |                                                |                 |
|----------------------|----------------------------------------|----------------------------------------|------------------------------------------------|-----------------|
| A My Profile         |                                        |                                        |                                                |                 |
| CPD                  | TUTOR APPROVAL FOR THE PURPOSE         | OF TRAINING -1549.00                   |                                                |                 |
| Professional Conduct | CURRENT APPROVAL                       |                                        |                                                |                 |
| 垦 Guidelines/Docs    | Site                                   |                                        | From                                           | То              |
| Contact the SAPC     | Y51266-Pharmacy at Spar S Buys Whole   | saler                                  | 01 Dec 2022                                    | 31 Dec 2025     |
| G Log out            | Name                                   |                                        | Туре                                           | Start Date      |
|                      | APPROVAL DETAILS                       |                                        |                                                |                 |
|                      | Site :                                 | Type : Pharmacy Support Personnel only | Approval : FROM - 01 Jan 2023 TO - 31 Dec 2025 | Pharmacy Type : |
|                      | Check                                  |                                        | Outcome                                        |                 |
|                      | CPD                                    |                                        | CPD com                                        | plete.          |
| <u></u>              | Active RP (Responsible Pharmacist) at  | pharmacy                               | RP active                                      |                 |
|                      | Training Restriction                   |                                        | No trainin                                     | g restriction . |
|                      | Pharmacy Financial Balance             |                                        | No outsta                                      | nding balance.  |
|                      | RP (Responsible Pharmacist) Role at an | other pharmacy                         | No                                             |                 |
|                      | Tutor Role at another pharmacy         |                                        | No                                             |                 |
|                      | Approval Type : Renewal                |                                        |                                                |                 |
|                      | Tutor Type Options                     |                                        |                                                |                 |
|                      | Select                                 |                                        |                                                | ~               |
|                      | From Date                              |                                        | ToDate                                         |                 |
|                      | 0130112020,                            |                                        | 51 Dec 2023                                    |                 |
|                      | Back                                   |                                        |                                                | Next            |

#### Step 8: A Declaration form will appear, where you must click *I Accept*.

| <ul> <li>Dashboard</li> </ul> | Declaration        |                                                                                                    |
|-------------------------------|--------------------|----------------------------------------------------------------------------------------------------|
| A My Profile                  |                    |                                                                                                    |
| CPD                           | I, as the applican | t herein, declare that:                                                                                                    |
| 🗓 Professional Conduct        | a.                 | The information that I have provided herein is true and correct. In the event that the Council becomes aware of any false information, the Council shall have the right to summarily reverse any registration status changes as a result of this application;                                                                                                    |
| Guidelines/Docs               | b.                 | I have not disclosed my information to enable persons other than myself of complete this application;                                                                                                    |
| Contact the SAPC              | с.                 | I give the Council consent that the Council may, by any appropriate means, verify the information supplied herein;                                                                                                    |
| -                             | d.                 | Should the Council so request, I confirm that I will provide the original documents, where certified copies of such documents have been included as part of this application;                                                                                                    |
| G Log out                     |                    | In the event of any information provided herein, I undertake to notify the Registrar of such changes within 30 days of such changes becoming applicable                                                                                                    |
|                               | f.                 | I am in good standing with Council and have no disciplinary action pending against me in terms of Chapter V of the Pharmacy Act, 53 of 1974. I further declare that I have no criminal action or other judicial action pending against me that may give rise to disciplinary action against me in terms of Chapter V of the Pharmacy Act;                                                                 |
|                               | g.                 | I am authorize, alternatively competent, alternatively meet all the requirements to complete this application; h. I shall adhere to all the timeframes stipulated by Council in terms of this application. I further declare that any failure by myself to meet such timeframes this application shall be deleted from the system and I shall be required to submit a new application;                    |
|                               | h.                 | I shall adhere to all the timeframes stipulated by Council in terms of this application. I further declare that any failure by myself to meet such timeframes this application shall be deleted from the system<br>and I shall be required to submit a new application;                                                                                                    |
|                               | i.                 | I acknowledge that this application is valid for 60 days from date of receipt by the Office of the Registrar. I further declare that should I fail to submit all the required supporting documentation and/or fees/proof of payment of fees within 60 days of this application, this application will be invalid and all fees (excluding annual fee) that may have been paid herewith shall be forfeited; |
|                               | j.                 | I am aware that once this application has been submitted, there will be no refund of the registration fee paid and the said paid annual fee will be refunded on a pro rata basis;                                                                                                    |
|                               | <b>k</b> .         | I will inform the Council if my status effected by this application changes, (e.g resignation as a Responsible Pharmacist);                                                                                                    |
|                               | L.                 | I am the person to whom the qualification has been awarded, which qualification details are contained herein (where applicable);                                                                                                    |
|                               | m.                 | I specifically comply with the criteria for registration of additional qualifications (where applicable);                                                                                                    |
|                               | Back               | IAccept                                                                                                    |

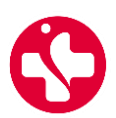

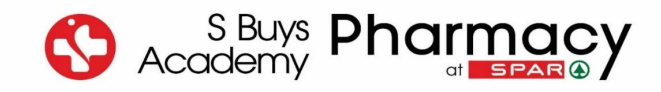

<u>Step 9:</u> A Payment Options screen will appear with different payment options. Click on the preferred option and then on *Next*.

| ② Dashboard          | PaymentOptions                                                                                                    |
|----------------------|----------------------------------------------------------------------------------------------------|
| A My Profile         |                                                                                                    |
| CPD                  | Payment Options                                                                                                    |
| Professional Conduct | TUTOR APPROVAL FOR THE PURPOSE OF TRAINING : R 1549.00                                                                                                    |
| 图 Guidelines/Docs    |                                                                                                    |
| Contact the SAPC     | Please note that no approval will be granted until payment confirmation is received from the financial institution.                                                                                                    |
| G Log out            | o EFT                                                                                                    |
|                      | Please note that by paying via EFT or by Direct Deposit, the application cannot be completed unless proof of payment has been uploaded. There may be a lead time of up to 14 days for the final processing of the application in order to complete all processes. Kindly ensure that you use the Y/P number as the beneficiary reference on such deposit or transfer. An Application will not be processed until funds have been cleared. |
|                      |                                                                                                    |
|                      | SA's most trusted alternative payment method to credit card. Pay via your trusted Internet Banking facility                                                                                                    |
|                      | Bock                                                                                                    |
|                      |                                                                                                    |

<u>Step 10:</u> You will receive an SMS with a case number after payment. You can also view your case number and application status under application history.

| Application                                          | Case No. | Date       | View |
|------------------------------------------------------|----------|------------|------|
| (Pending) Tutor approval for the purpose of training |          | 16/08/2023 | View |

### **IMPORTANT!**

Once you have received your Tutor Approval Certificate, please email a copy to <u>training@sbuys.co.za</u> for the S Buys Academy to update the system and allow your pharmacist's assistant learners to continue their studies.

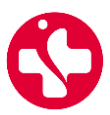